ペインターネット出願マニュアル《前期単願・商業科・学業特待生推薦》

【注意事項】

1. はじめて利用される場合はユーザ ID(メールアドレス)とパスワードの登録が必要です。(入試説明会予約をした方は、その時と同じユーザ ID(メールアドレス)とパスワードでログインできます。)

2. ブラウザの「戻る」ボタンを使用すると、入力の内容が失われる可能性があります。各入カページの一番下に用意されている Ra を使用してください。

3. ログイン後、一定時間の操作がない場合は処理が中断され、 入力の内容が失われる可能性があります。芸術科目の選択や同窓 生の情報等、時間が掛かりそうな項目は事前に準備をしてから入 力を開始してください。

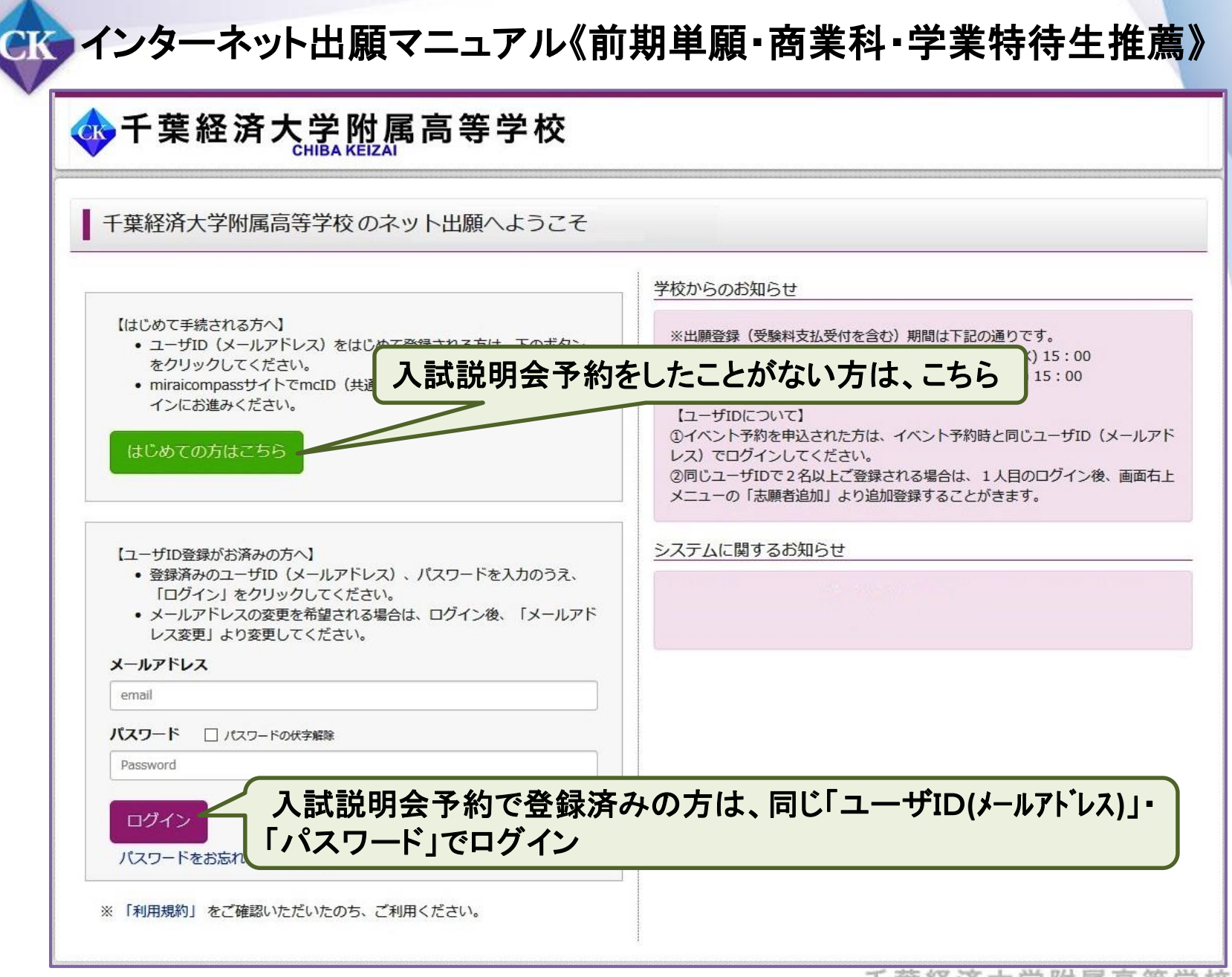

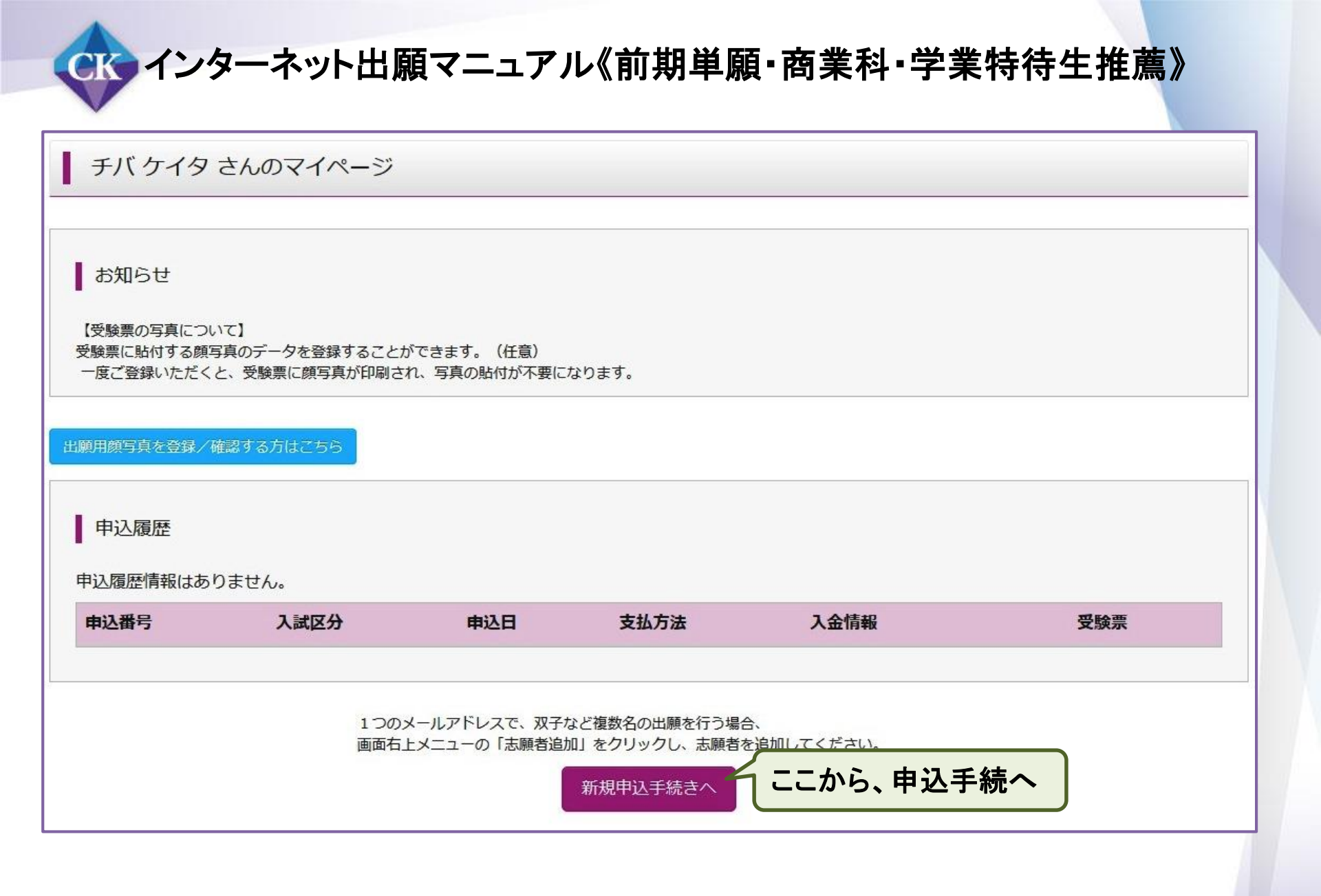

| マティンターネット出願マニュアル《前期単願・商業科・学業特待生推薦》                        |
|-----------------------------------------------------------|
| 入試区分選択 出願情報入力 試験選択 お支払い方法の入力 出願情報の確認 送信完了                 |
| Step1     入試区分選択                                          |
| ▲ 入試区分選択 【入試区分選択】 「7.前期【単願】商業科(学業特待生)」を選択し、「次へ」           |
| 入試区分 7. 前期【単願】商業科(学業特待生)(申込期間:12/1~1/9)                   |
| ■お知らせ                                                     |
| 【入試区分について】<br>入試区分を間違えると、再出願(やり直し)となる可能性が有ります。十分にご注意ください。 |
| 【後期選抜試験の出願について】<br>後期の志願者情報登録は、2019年1月18日(金) 11:00から可能です。 |
| 戻る<br>次へ                                                  |

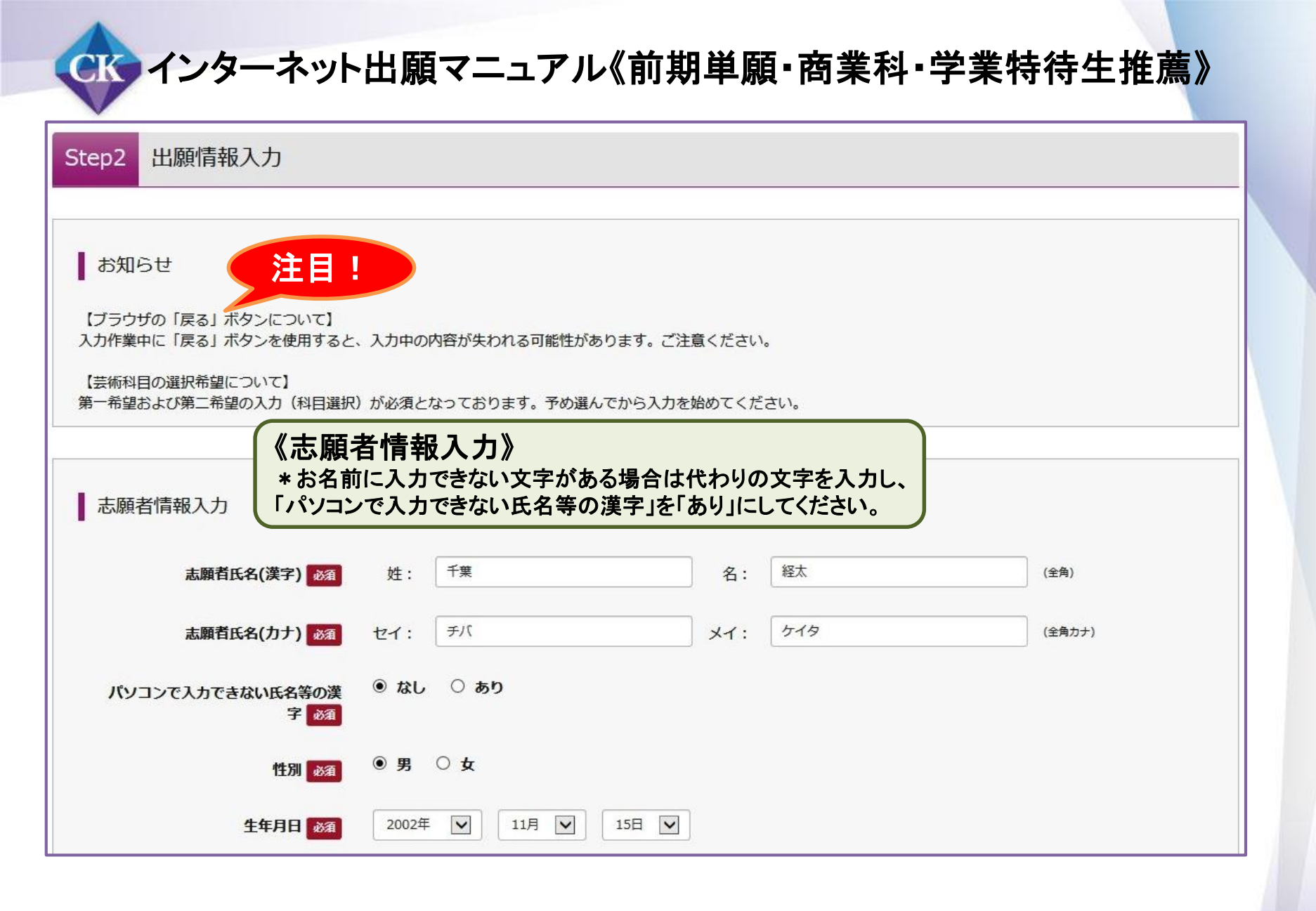

| 郵便番号 必須           | 2630021           | E所検索 (半角数字:ハイフン | なし7桁)                             |
|-------------------|-------------------|-----------------|-----------------------------------|
| 都道府県 必須           | 千葉県               |                 |                                   |
| 市区町村必須            | 千葉市稲毛区            |                 | (全角:(例)〇〇市)                       |
| 町名・番地の酒           | 轟町4-3-30          |                 | (全角:(例)〇〇1-1-1)                   |
| 建物名・部屋番号          | 例)00マンション101      |                 | (全角:(例)〇〇マンション101)                |
| 電話番号 必須           | 043 – 251         | _ 7221 (半角数字)   |                                   |
| 中学校必须             | 千葉県               | $\checkmark$    |                                   |
|                   | 千葉市稲毛区            |                 |                                   |
| その他の学校            | 千葉市立経済中学校         | (上記リストに無        | い場合は、「その他」を選択し、入力してください。)         |
| 塾                 |                   | •               | 「芸術科目選択」                          |
|                   | 躍んでください           |                 | 以下のpdfファイルの説明をよく                  |
|                   | 躍んでください           |                 | から選択をしてください。<br>  注)ログイン後 一定の時間操作 |
| その他の塾             |                   | (上記リストに無        | い場合は処理が中断されます。                    |
| 本籍(都道府県)          | 千葉県               |                 | 読んでから手続を始めてください                   |
| 芸術科目選択(第1希望) 3/36 | 選んでください<br>1.音楽 I |                 | 参考資料: 芸術科日選択につい<br>* 第1           |

CIC インターネット出願マニュアル《前期単願・商業科・学業特待生推薦》

| 保護者情報入力<br>*住所    | 者情報入力》<br>欄は、志願者と同居の5 | 場合は入力不要で          |                  |                      |             |
|-------------------|-----------------------|-------------------|------------------|----------------------|-------------|
| 保護者氏名(漢字) 必須      | 姓: 千葉                 | 名:                | 経済               | (全角)                 |             |
| 保護者氏名(力ナ) 必須      | セイ: デバ                | : דא              | ツネスミ             | (全角カナ)               |             |
| 住所                | □ 海外の方はチェック (※志願者と同   | 同じ住所の場合は住所入力省略可   | D                |                      |             |
| 郵便番号              | 1234567 住所核           | 検索 (半角数字:ハイフンなし7桁 | i)               |                      |             |
| 都道府県              | 選んでください               |                   |                  |                      |             |
| 市区町村              | 例)〇〇市                 | (全角               | 9:(例)○○市)        |                      |             |
| 町名・番地             | 例)〇〇1-1-1             | (全角               | 9:(例)〇〇1-1-1)    |                      |             |
| 建物名・部屋番号          | 例)00マンション101          | (全角               | 9:(例)00マンション101) |                      |             |
| 緊急連絡先(電話番号) 必須    | 043 – 284 –           | 0124 (半角数字)       |                  |                      |             |
| 緊急連絡先名称(例:父携帯) 必須 | 父 勤務先                 |                   |                  |                      |             |
| 志願者との続柄(例:父) 必須   | Ŷ                     |                   |                  |                      |             |
| 保護者との続柄(例:長男) 必須  | 長男                    |                   | 「志願者情報           | 報」「保護者情報<br>、「試験選択画面 | 」の入力が<br>へ」 |
|                   | 戻る                    | 試験選択画面へ           |                  |                      |             |
|                   |                       |                   | 千葉絲              | 圣済大学附属高等             | 章学校 ,       |

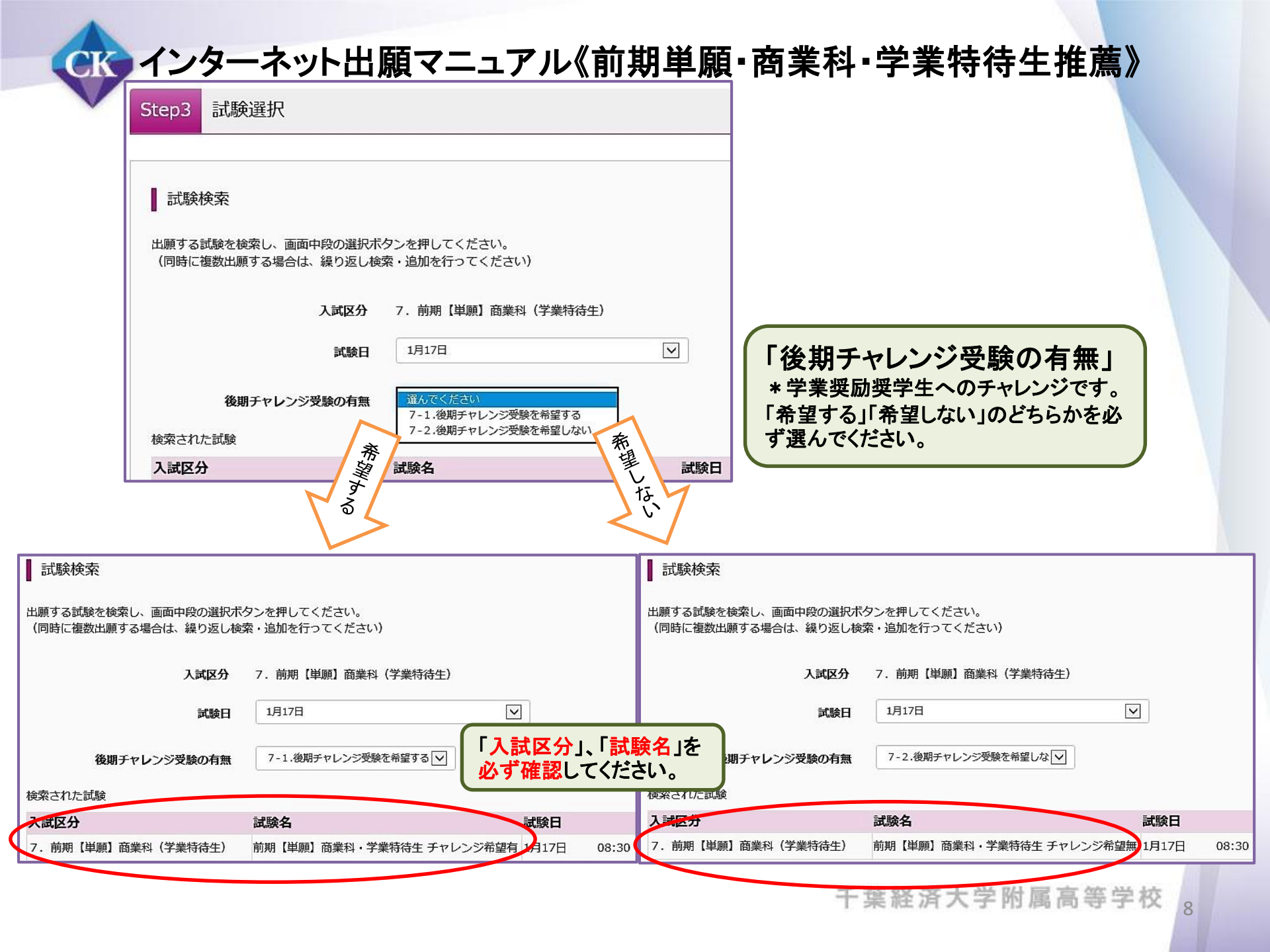

# CIC インターネット出願マニュアル《前期単願・商業科・学業特待生推薦》

| X4                                                           | 試驗友                                                       | 学校口                     | 132 to                        |                 |
|--------------------------------------------------------------|-----------------------------------------------------------|-------------------------|-------------------------------|-----------------|
| 選択した                                                         | 入試区分及び試験名が表示される                                           | 武操口<br>ます<br>1月17日 08:: | 30 <b>X</b>                   | 訳               |
|                                                              |                                                           | 「入試区分」・「読<br>右側の選択ボタ    | 、<br>験名」が正しければ、<br>ンを押してください。 |                 |
| 現在選択中の試験<br>試 <b>区分</b>                                      | 試驗名                                                       | 試驗日                     | 選択解除                          |                 |
| 選択した                                                         |                                                           | 1月17日 08:30             | 選択解除                          |                 |
| 込済試験<br><b>試区分</b>                                           | 試験名                                                       | 試験                      | 3                             |                 |
| お知らせ                                                         |                                                           |                         |                               |                 |
| WE THE CONTRACTOR OF THE PARTY                               | の確認・印刷を行う場合は、「保存して中断する                                    | う」ボタンを押し、マイページの「申込確認」ボタ | ンから「申込内容確認書」を取得して、中学          |                 |
| ここまでした入力した内容<br>の先生や保護者の確認を受                                 | けてください。                                                   | C                       |                               |                 |
| ここまでした入力した内容<br>の先生や保護者の確認を受<br>確認後、変更がない場合は<br>受験料支払い後の諸変更は | けてください。<br>、マイページトップ画面の「続きから」手続きを<br>いっさいできませんので、ご注意ください。 | :再開し、お支払い画面へお進みください。    | すぐに「お支払い画面<br>に、一度「保存して中間     | へ」に進ま<br>断する」を選 |

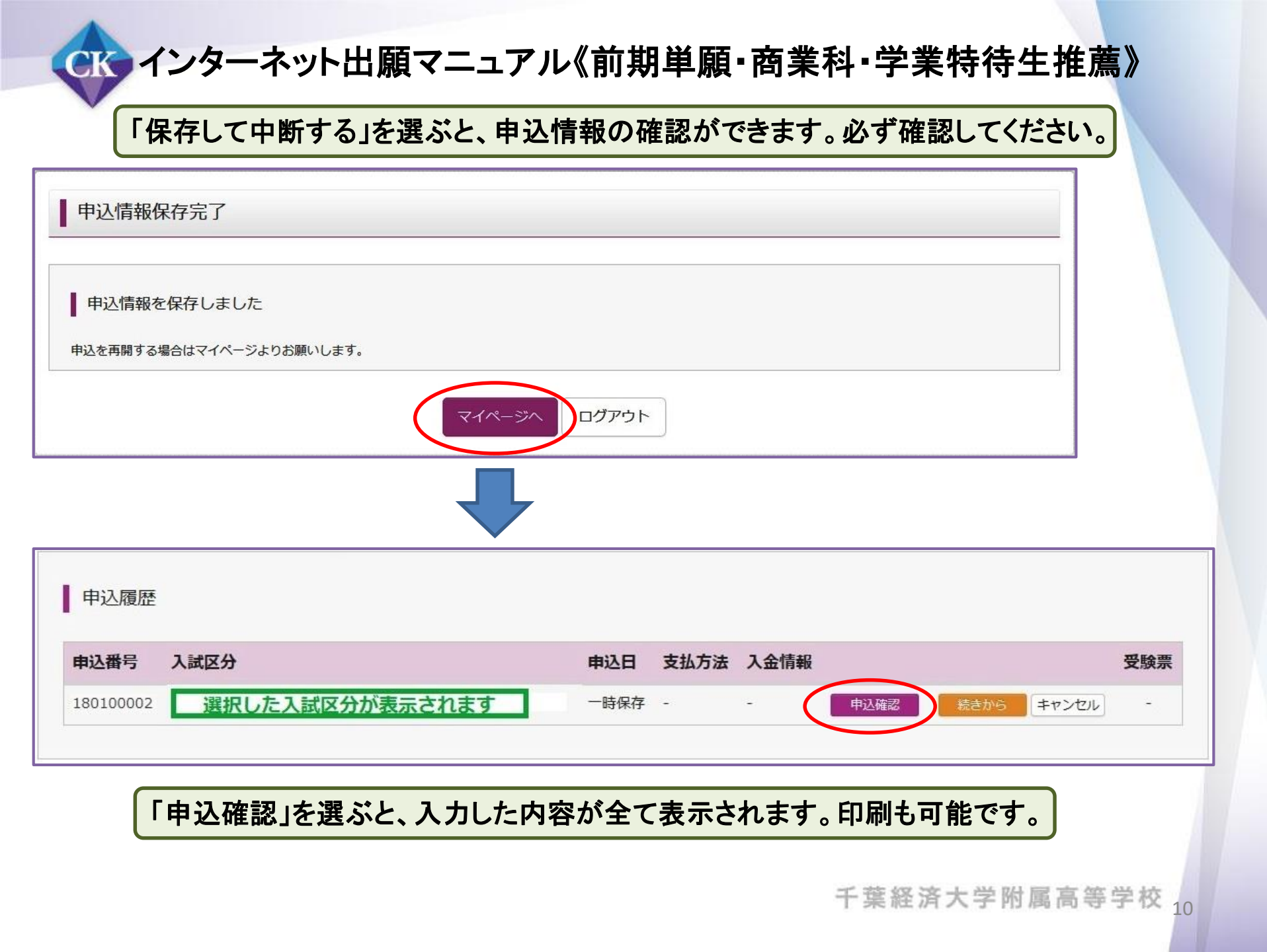

#### インターネット出願マニュアル《前期単願・商業科・学業特待生推薦》 CK

| 【験名・試験日                                                                 | 選択した試験名が表示されます 1月17日 08:30~                                                                   |  |
|-------------------------------------------------------------------------|-----------------------------------------------------------------------------------------------|--|
| 支払い方法                                                                   |                                                                                               |  |
| 志願者情報の確認                                                                |                                                                                               |  |
| 、願者氏名(漢字)                                                               | 千葉 経太                                                                                         |  |
| 、願者氏名(カナ)                                                               | チバケイタ                                                                                         |  |
| (ソコンで入力できない氏名等の漢字                                                       | なし                                                                                            |  |
| 志願者との続柄(例:父)<br>保護者との続柄(例:長男)                                           | 父<br>長男                                                                                       |  |
| お知らせ                                                                    |                                                                                               |  |
| >クレジットカードによって決済が済んだ方以<br>>納入完了メール受信後、マイページより受験<br>気が不鮮明な場合は上から重ねて写真を貼付し | 外は、納入期間内に受験料を納入してください。<br>票を印刷し、顔写真を貼付してください。(写真をアップロードした方は写真貼付は不要です。ただし、アップロードした写<br>てください。) |  |
| >提出期限までに、調査書・推薦書を本校事務                                                   | 室宛に、簡易書留にて郵送してください。                                                                           |  |
|                                                                         |                                                                                               |  |

#### インターネット出願マニュアル《前期単願・商業科・学業特待生推薦》 CK

#### 申込内容確認書

| 千葉経済大学附属高等等 | 学校 |
|-------------|----|
|-------------|----|

| 出願申込番号   | 180100002 |  |
|----------|-----------|--|
| 入会状況     |           |  |
| N. W. W. |           |  |

| 試験日      | 試験名            |
|----------|----------------|
| 1月17日(水) | 選択した試験名が表示されます |

| 志願者氏名(漢字)             | 千葉 経太        |  |
|-----------------------|--------------|--|
|                       | チバ ケイタ       |  |
| パソコンで入力できない氏名等の<br>漢字 | なし           |  |
| 性別                    | 男            |  |
| <br>生年月日              | 2002年11月15日  |  |
|                       | 2630021      |  |
|                       | 千葉県          |  |
| 市区町村                  | 千葉市稲毛区       |  |
| <br>町名 · 番地           | 轟町4-3-30     |  |
| 建物名 · 部屋番号            |              |  |
| 電話番号                  | 043-251-7221 |  |

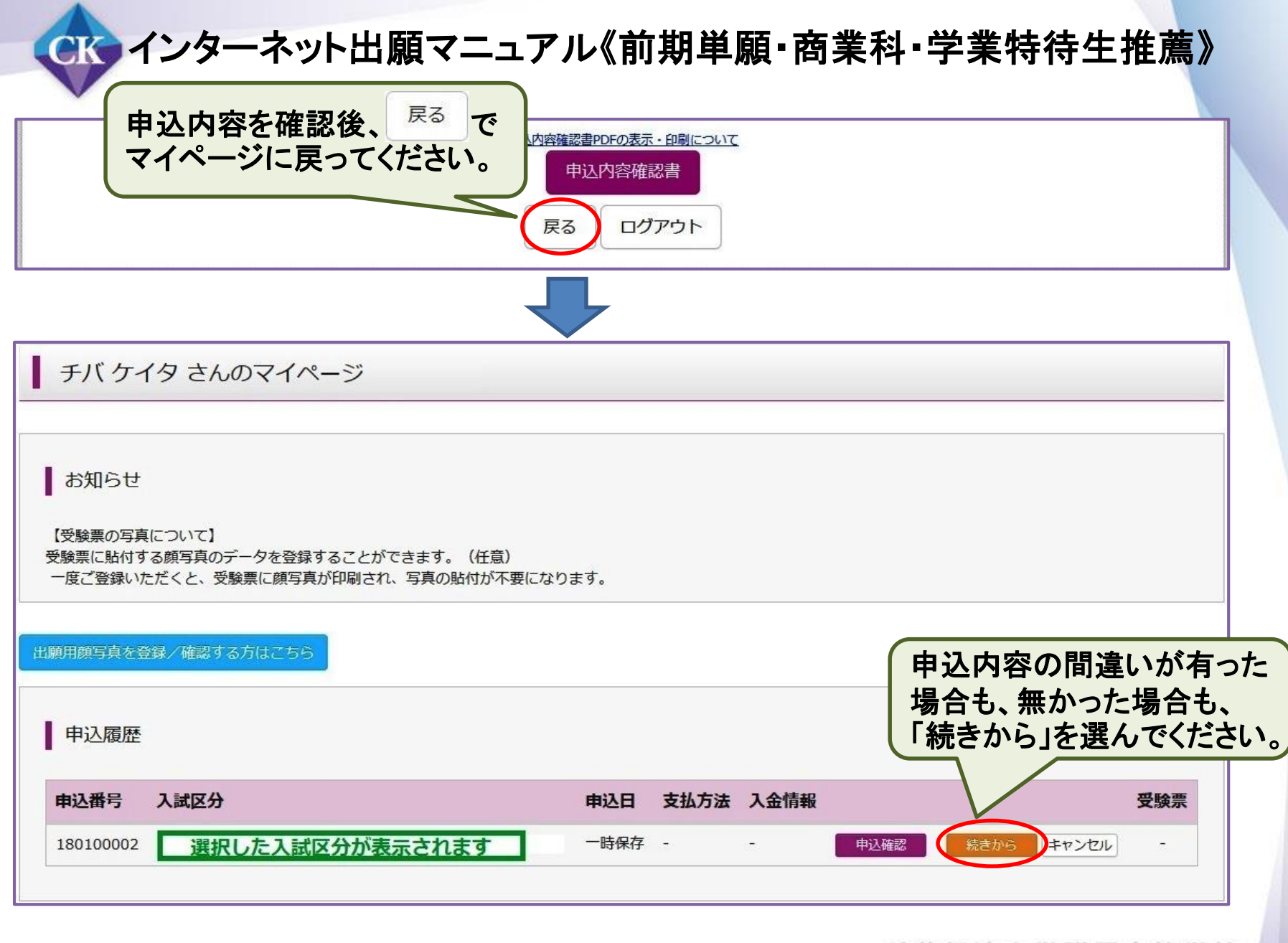

| K      | インターネット出願マニュアル《前期単願・商業科・学業特待生推薦                                                                       |
|--------|----------------------------------------------------------------------------------------------------|
|        | 再び入力画面に戻るので、間違いが有れば修正してください。<br>間違いが無い場合は、一番下の「試験選択画面へ」をクリックし、次の<br>画面で「お支払い画面へ」を選択してください。            |
|        | 志願者との続柄(例:父) 🔯                                                                                        |
|        | 保護者との続柄(例:長男) 必須 長男 長男                                                                                |
|        | 戻る                                                                                                    |
|        |                                                                                                    |
|        | お知らせ                                                                                                  |
| ※<br>老 | ※ここまでした入力した内容の確認・印刷を行う場合は、「保存して中断する」ボタンを押し、マイページの「申込確認」ボタンから「申込内容確認書」を取得して、中学<br>なの先生や保護者の確認を受けてください。 |
| *      | ※確認後、変更がない場合は、マイページトップ画面の「続きから」手続きを再開し、お支払い画面へお進みください。<br>※登験料支払い後の謎を更けいっさいできませんので、ご注意ください            |
|        | 戻る お支払い画面へ 保存して中断する                                                                                   |

(マネーインターネット出願マニュアル《前期単願・商業科・学業特待生推薦》

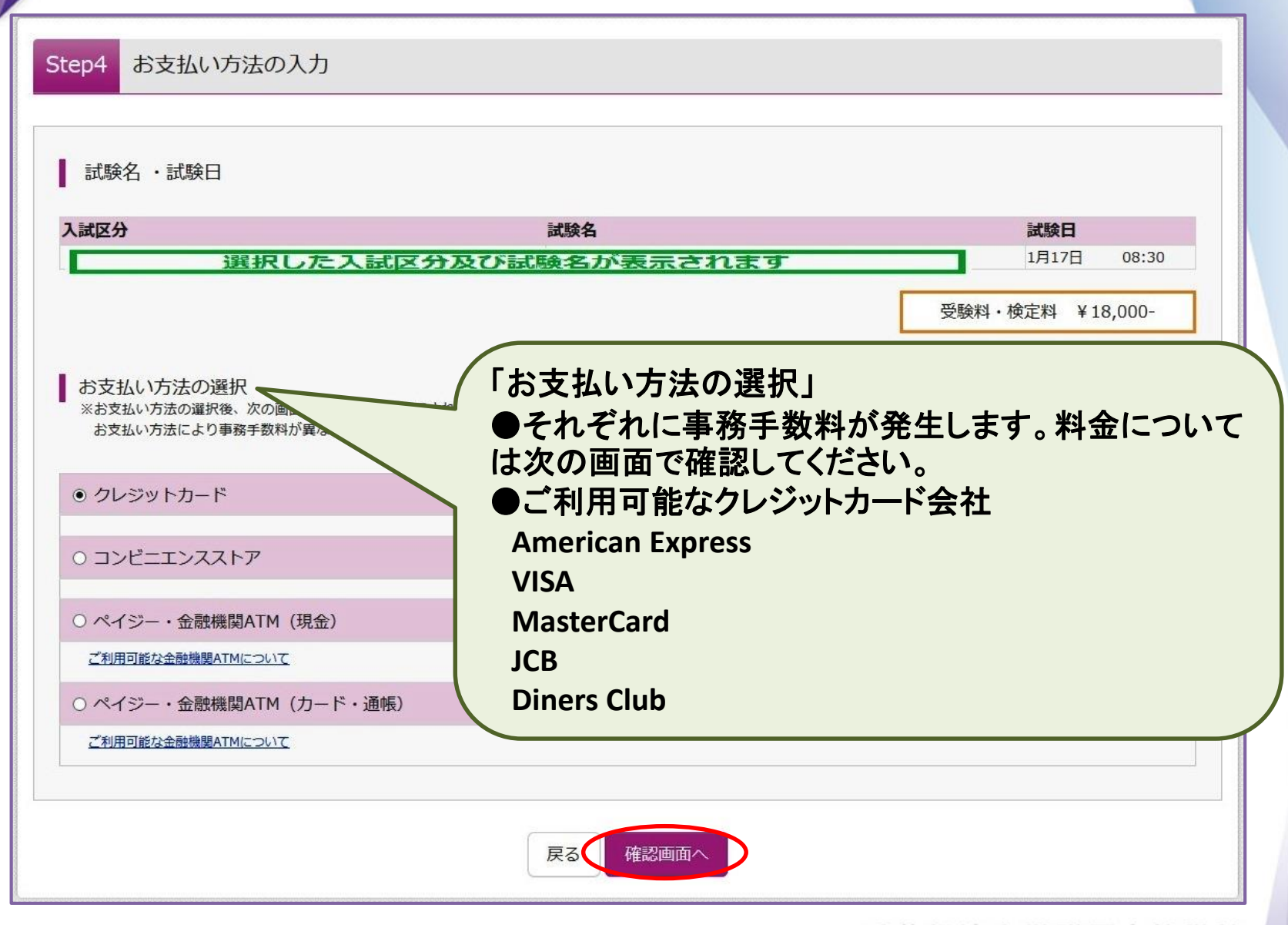

## ・インターネット出願マニュアル《前期単願・商業科・学業特待生推薦》

### 入金決済が完了すると納入完了メールが届きます。 メールを受信後にマイページを確認すると、受験票ボタンが表示されています。

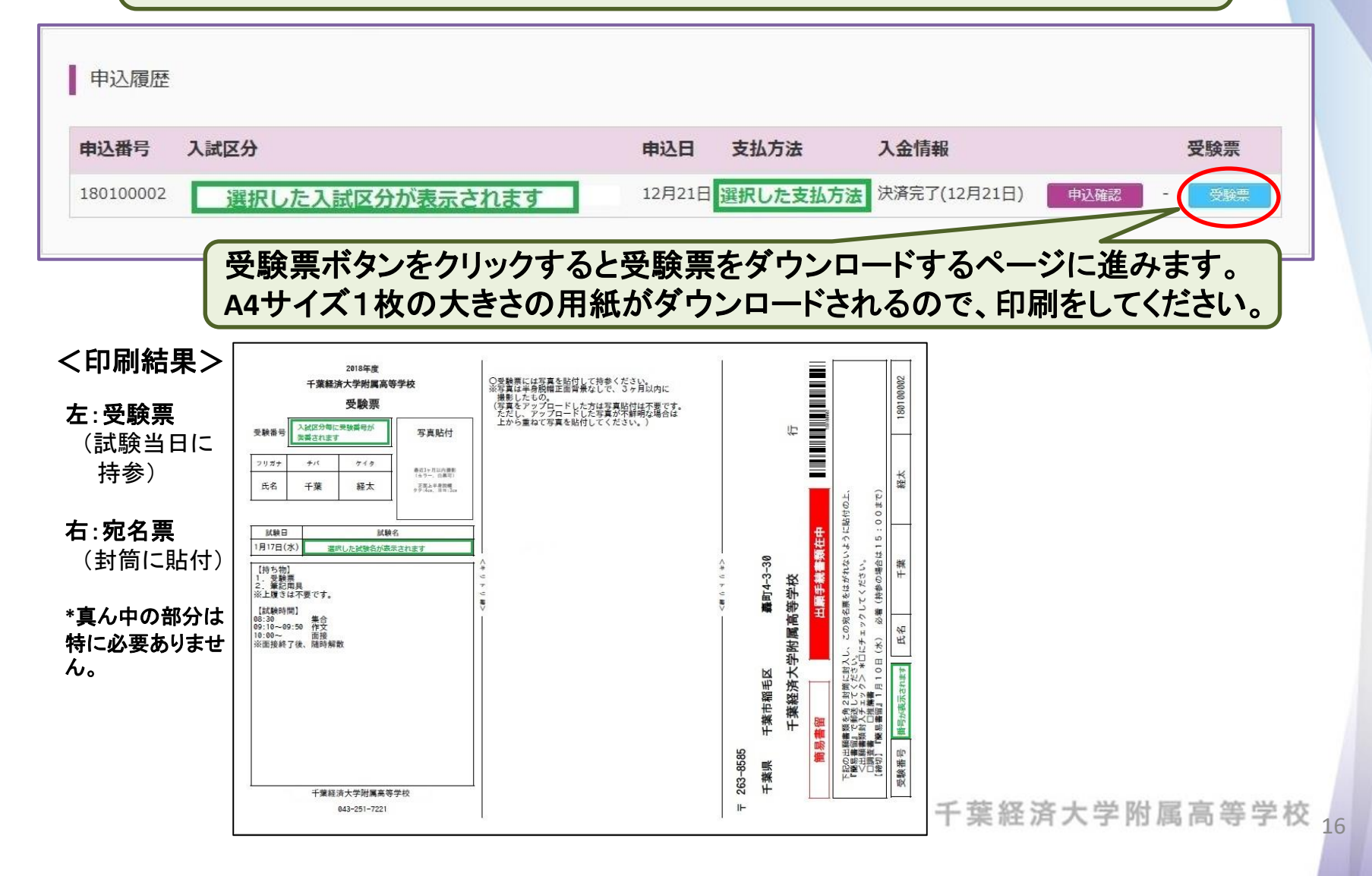

🍘 インターネット出願マニュアル《前期単願・商業科・学業特待生推薦》

## 【インターネット上での出願が完了したら】

1. 出願手続書類を本校へお送りください

角2または長3封筒に宛名票を貼り付け、郵便局から簡易書留で 発送してください。出願手続に必要な書類は、宛名票内に記載され ています。

締切:1月9日(水)必着(持参の場合は15:00まで)

2. <u>試験当日持参する受験票に写真を貼付してください</u> 写真をアップロードした方は写真貼付は不要です。ただし、アッ プロードした写真が不鮮明な場合は、上から重ねて写真を貼付して ください。写真サイズ:タテ4cm、ヨコ3cm

3. <u>受験者数確定後、試験会場案内図を発表します</u> 1月15日(火)までに本校のホームページ上に掲載予定です(準備 が整い次第、掲載したことをメールでお知らせいたします)。 試験室案内図でご自身の受験番号を探し、受験する教室を必ず確 認してください。